## OTP Manager (Windows 10)

Étape 1 : Lors de la première connexion, la fenêtre ci-dessous va s'afficher, cliquez sur *Suivant*.

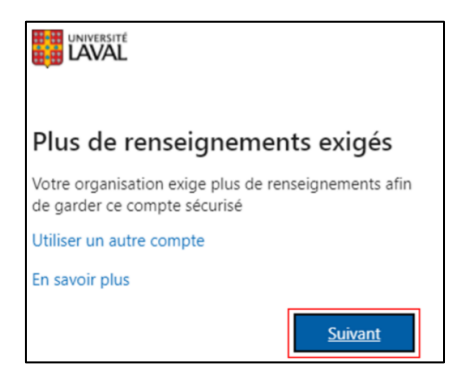

Étape 2 : Téléchargez l'application <u>OTP Manager</u> (à partir d'un ordinateur).

Étape 2.1 : Cliquez sur **Obtenir**.

Étape 2.2 : Cliquez sur **Ouvrir Microsoft Store**.

Étape 2.3 : Cliquez sur le bouton *Télécharger*.

Étape 2.4 : Si une fenêtre de connexion apparaît, vous pouvez la fermer. Le téléchargement se poursuivra.

Étape 2.5 : L'application est maintenant téléchargée, elle sera accessible dans le menu Démarrer de Windows.

## **OTP** Manager

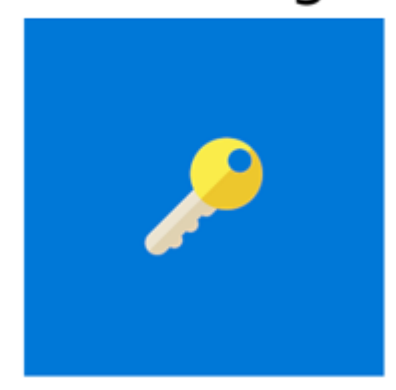

Étape 3 : Retournez sur la page d'enregistrement des méthodes et cliquer sur *Je souhaite utiliser une autre application d'authentification*.

| Votre o         | Protéger votre compte<br>organisation requiert la configuration des méthodes suivantes pour prouver qui vous êtes.                                                                                                    |
|-----------------|----------------------------------------------------------------------------------------------------|
| Microso         | Oft Authenticator<br>Commencer par obtenir l'application<br>Sur votre téléphone, installez l'application Microsoft Authenticator. Télécharger maintenant<br>Après avoir installé l'application Microsoft Authenticator sur votre périphérique, cliquez sur<br>« Suivant ». |
| Je veux configu | Je souhaite utiliser une autre application d'authentification Suivant urer une autre méthode                                                                                                    |

Étape 4 : Cliquez sur *Suivant*.

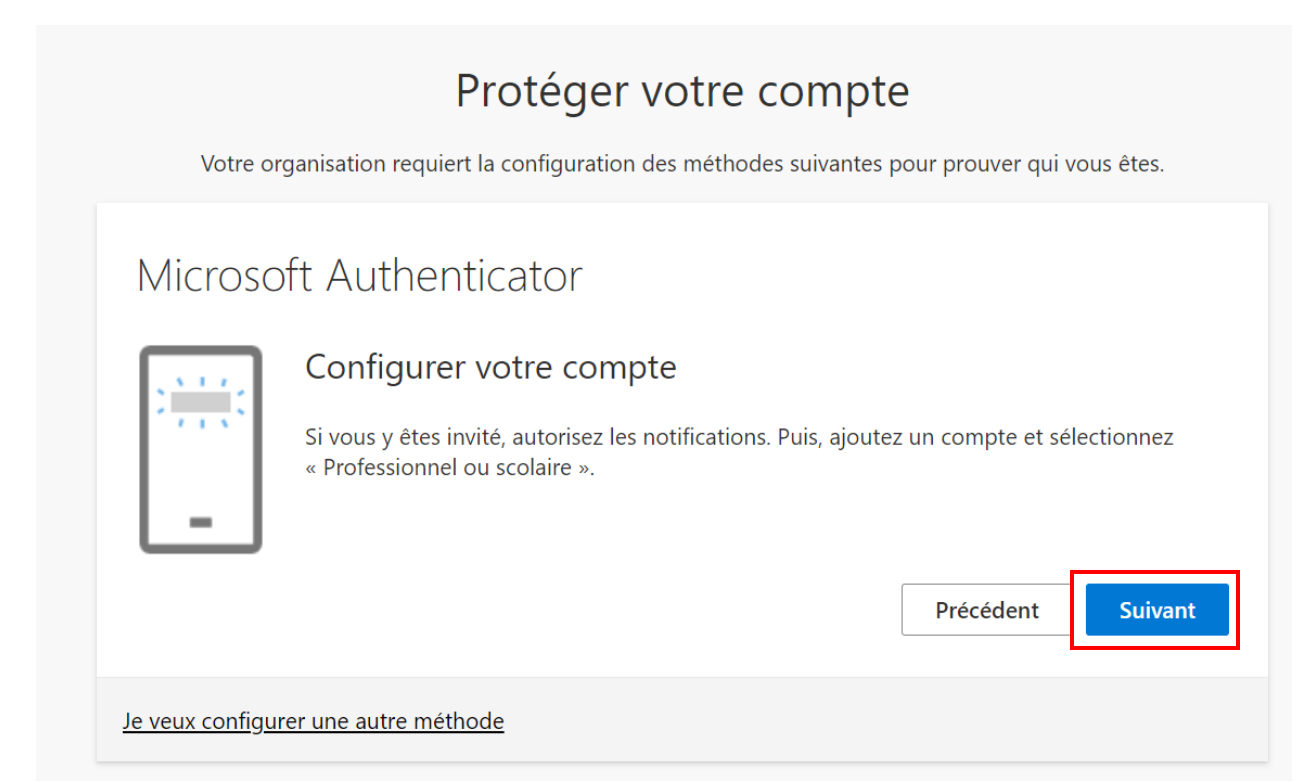

Étape 5 : Seulement si vous avez choisi OTP Manager, cliquez sur *Impossible de numériser l'image* pour faire apparaître la clé secrète.

| Protéger votre compte                                                                                                    |  |  |  |
|----------------------------------------------------------------------------------------------------|--|--|--|
| Votre organisation requiert la configuration des méthodes suivantes pour prouver qui vous êtes.                                                        |  |  |  |
| Microsoft Authenticator                                                                                                    |  |  |  |
| Scanner le code QR                                                                                                    |  |  |  |
| Utiliser l'application Microsoft Authenticator pour scanner le code QR. Ceci permet de connecter l'application Microsoft Authenticator à votre compte. |  |  |  |
| Après avoir scanné le code QR, cliquez sur « Suivant ».                                                                                                |  |  |  |
| Impossible de numériser l'image ?<br>Précédent Suivant                                                                                                 |  |  |  |
|                                                                                                    |  |  |  |
| Je veux configurer une autre méthode                                                                                                    |  |  |  |

Étape 6 : Ouvrez **OTP Manager** sur votre ordinateur. Sélectionnez *Ajouter manuellement*. Si vous utilisez déjà **OTP Manager**, il se peut que cette page ne s'affiche pas. Dans ce cas, cliquez sur le + à droit dans le haut de la page pour ajouter un nouveau compte.

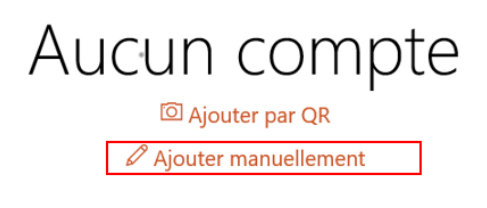

Étape 7 : Entrez le *Nom du compte* dans l'encadrer *Étiquette*. Ensuite, entrez la *Clé secrète* dans l'encadrer *Secret* (assurez-vous d'enlever les espaces dans la clé secrète). Cliquez sur la *disquette* pour enregistrer dans OTP Manager et sur *Suivant* sur la page d'enregistrement de l'authentification multifactorielle.

| Dans la page d'information de sécurité :                                                                                                    | Dans OTP Manager :                                                                    |
|----------------------------------------------------------------------------------------------------|---------------------------------------------------------------------------------------|
| Application d'authentification $\times$                                                                                                    | COTP Manager                                                                          |
| Numériser le code 2D<br>Utilisez l'application d'authentification pour lire le code 2D et la jumeler avec votre compte.<br>Lisez le code 2D, puis sélectionnez « Suivant ». | Etiquette Université Laval20000X1@ulavat.ca Serret xxxxxxxxxxxxxxxxxxxxxxxxxxxxxxxxxx |
| Impossible de numériser l'image?                                                                                                    |                                                                                       |
| Entrez les informations suivantes dans votre application :<br>Nom du compte : Université Lavat ©ulaval.ca C<br>Clé secrète : h25dk6jtpwzqbwzf C<br>Retour Suivant           |                                                                                       |

Étape 8 : Entrez le code de vérification qui apparaît dans l'application (n'entrez pas le code sur l'image du guide), puis cliquez sur *Vérifié*.

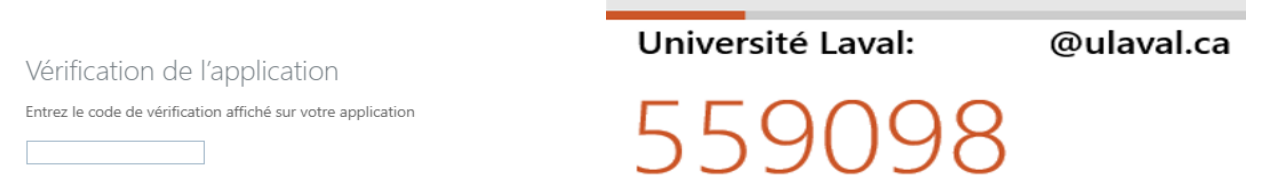

Attention : Vous devez entrer votre code en moins de 30 secondes, sinon un nouveau code sera généré.

## Étape 9 : Cliquez sur *Terminé*.

| Protéger votre compte                                                                                                    |
|----------------------------------------------------------------------------------------------------|
| Votre organisation requiert la configuration des méthodes suivantes pour prouver qui vous êtes.                                 |
| Opération réussie                                                                                                    |
| Bravo ! Vous avez correctement configuré vos informations de sécurité. Cliquez sur « Terminé » pour<br>poursuivre la connexion. |
| Méthode de connexion par défaut :                                                                                               |
| Application d'authentification                                                                                                  |
| Terminé                                                                                                    |